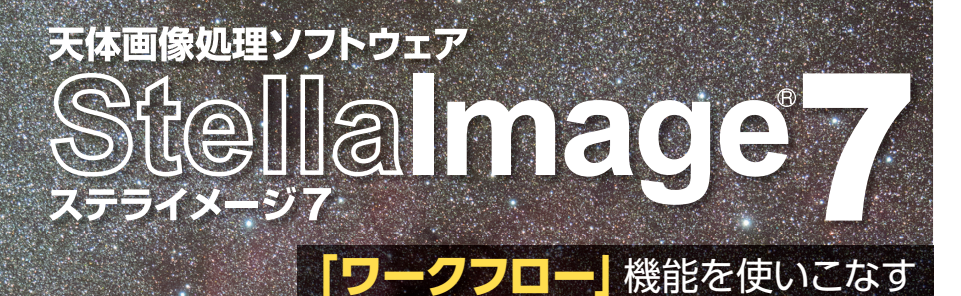

デジタル機材の発展とともに天体写真のレベル向上に 大きく貢献しているのが、画像処理技術の進歩です。 しかし技術が高度化するにつれて、その工程は複雑になります。 この複雑な画像処理工程を整理してくれるのが 「ステライメージ7」に搭載された「ワークフロー」機能です。

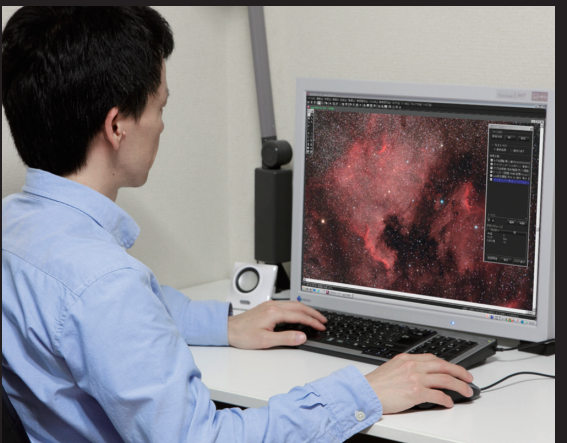

 NGC7000北アメリカ星雲
EF200mmF2L IS USM (絞りF2.5)
ビクセンGP-2赤道儀で追尾
キヤノンEOS60D (フィルター換装・ 冷却改造) ISO1600 210秒×6枚

解説/吉田隆行

#### ■画像処理で気をつけた点

北アメリカ星雲は、輝度差が少なくのっ ペリとしているので、デジタル現像のス ライダを左に動かして処理を強く適用す ると、星雲の調子が失われてフラットに なってしまいます。そこでデジタル現像 はデフォルトで適用し、トーンカーブで若 干コントラストをあげてメリハリをつけま した。また、赤いイメージのある北アメ リカ星雲ですが、あまり赤の彩度を上げ すぎると、色が飽和してせっかくの星雲 の調子が失われてしまいます。彩度強調 も必要最小限にとどめました。 「ワークフロー」は、「ステライメージ7」に 搭載されている機能で、画像処理の一連の 流れを記録することができます。

美しい星雲や銀河の写真は、さまざまな 手順を経て生み出されます。その手順は、 通常、何種類かのコマンドを組み合わせて 行われ、撮影者は試行錯誤しながら画像処 理を進めていきます。このとき、最終的な作 業の流れを保存しておくことができれば、 次回以降、その処理工程を適用することに よって、作業を効率化することができます。 このような処理を可能にしてくれるのが、 今回紹介する「ワークフロー」です。

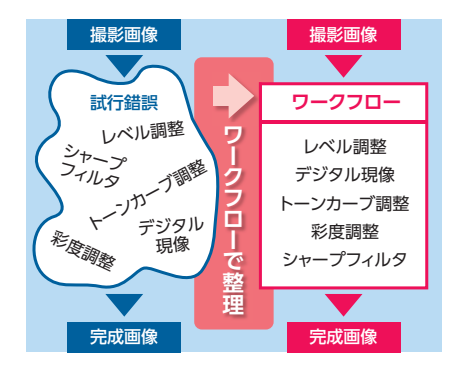

#### ワークフローの機能

ワークフローは、画像処理の流れを記録 し、記録した一連の工程を一度に実行する ことができます。記録された工程は、編集 や削除をすることが可能です。任意の工程 を実行しないようにしたり、順序を入れ替 えることもできます。特に、特定の工程だけ を無効化することができるのはたいへん便 利な機能です。一連の画像処理工程の中 で、ある特定の工程(処理コマンド)を実行 しない場合に最終画像がどのように変化 するかを知ることによって、その処理コマ ンドの意味もよく理解できるでしょう。

ワークフローは、バッチ処理にも対応し ています。バッチ処理を実行すると、複数の 画像に対して一気に同じ処理工程を適用 することができます。ステライメージ7で開 いている画像だけではなく、ファイルに保 存している画像も選択できます。

ワークフローの一連の処理工程のリスト は、ファイルとして保存することができます。 満足できる処理ができたときに、その手順 を保存し、その後いつでも呼び出すことが できます。ただし、ファイルを開いたり閉じたりする操作やRGB合成など、ワークフローに記録できない機能もあります。

# ワークフローの使い方

ワークフローにはさまざまな使い方があ りますが、以下に代表的な活用例をいくつ か紹介しましょう。

●画像処理に慣れてくると、自分流の決ま った手順を経るようになります。この「いつ も行う手順」を「ワークフロー」に記録して おけば、時間や手間の節約になります。

●天体の画像処理方法は、撮影対象によっ て変わります。散光星雲なら淡い部分まで 滑らかに表現したいとか、系外銀河なら滑 らかさよりも解像感を重視したいなどです。 こんなとき、天体の種類別のワークフロー を用意しておくと便利です。

●ワークフローの処理工程リストの特定の 工程だけを実行することが可能です。例え ばLab色彩強調の方向性が異なる数種類 の工程を用意しておいて、実行する工程を 切り換え、その効果を確認しながら最適な 方向性を選ぶことができます。

●最近の画像処理は複雑なので、しばらく 天体撮影から遠ざかっていると手順を忘れ てしまうこともあります。このようなときに もワークフローが役立ちます。実際に画像 処理を実行するだけでなく、画像処理の手 順がリストで表示されるので、記憶を呼び 起こす助けにもなってくれるでしょう。

### 画像処理工程の記録

ステライメージ7の「設定」メニューから 「ワークフロー」を選択すると、ワークフロ ーのダイアログバーが現れます。「ファイ ル」の「開く」を選択すると、以前に記録した ワークフローを呼び出すことができます。 新たにワークフローを作成するには、一番 下の「記録開始」ボタンをクリックします●。 「記録開始」ボタンを押した後にレベル補 正などの処理コマンドを実行し、「OK(記録 中)」ボタンを押すと、その工程がワークフ ローのリストに追加されます。

では、北アメリカ星雲の画像を使って実 際にワークフローの使い方を見ていきまし

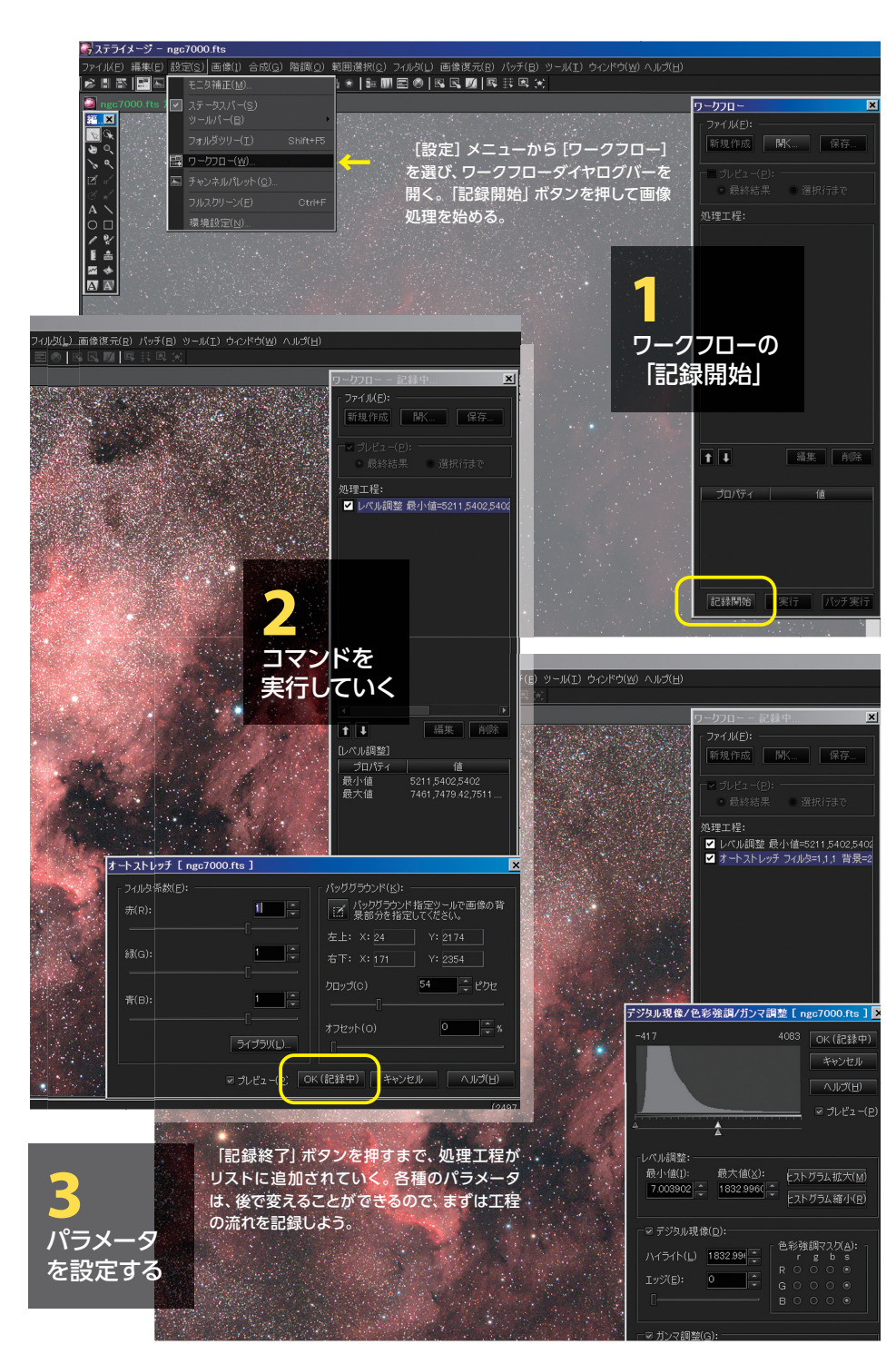

ょう。画像はダーク/フラット補正とコンポ ジットを終えたものを使用しています。

撮影画像のコントラストが弱いので、ま ず「レベル調整」コマンドを使って星雲を 強調していきます。明るい部分が若干飽和 する程度が適当でしょう。「OK(記録中)」ボ タンをクリックし、ワークフローのリストに にレベル調整コマンドが「処理工程」として 記録されたことを確認します**②**。次に、「オ ートストレッチ」でカラーバランスを整え、 「デジタル現像」を施します。デジタル現像 を適用する際には「色彩強調マスク」で星 雲の彩度を上げておくとよいでしょう。

オートストレッチやデジタル現像には、 いろいろなパラメータが用意されています。 これらのパラメータは、いったんワークフ ローに記録し、後から調整することも可能 です。どのパラメータが最適か迷うときは、 ひとまず適当な値を入れてワークフローに 保存しておきます**③**。

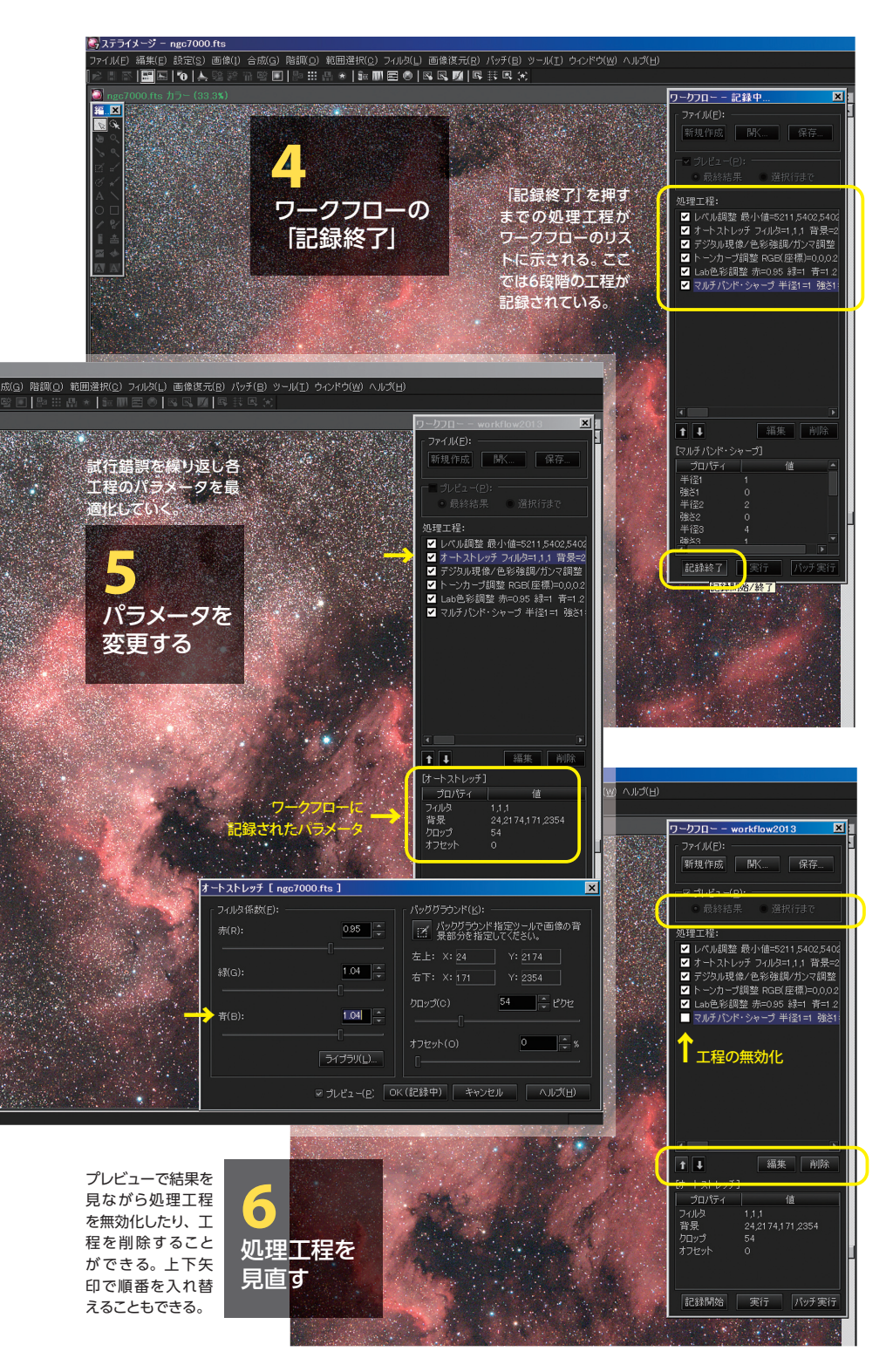

デジタル現像をかけると若干星雲が軟 調になるので、トーンカーブでコントラス トをやや上げておきます。それから「Lab 色彩強調」コマンドで、もう少し強調した い部分の彩度を上げます。Lab 色彩強調 では彩度を下げることも可能ですから、色 彩強調マスクで色が飽和しすぎた場合は、 彩度を下げてみましょう。 星雲のディテールや星像をシャープにしたい場合は「マルチバンドシャープ」を 軽くかけてもよいでしょう。今回の処理の 例ではごく弱くかけて、ワークフローに記録しています。

ー連の処理が終わったら「記録終了」 をクリックし、ワークフローへの記録を終 了します④。ワークフローの処理工程の欄 には、それまでに行った一連の手順が処 理工程のリストとして表示されています。

### プレビューで確認する

作成したワークフローを使って、画像の 調整具合を確認しましょう。

まず、処理工程リストの一番上の工程を 選択します。次にプレビューの中にある「選 択行まで」をオンにすると、選択した行ま での処理が適用されます。次の工程を選 択するとその処理も適用されますので、効 果を一つずつ確認していくことができます。

また、リスト左端にあるチェックボック スをオフにすると、その工程は適用されま せん。この機能を使えば、例えばデジタ ル現像を適用した場合としなかった場合を 比較して、その効果を確認することができ ます。画像処理はなるべくシンプルにした 方が破綻が少なくなるので、このプレビュ ー機能を使って、どの処理が必要でどの 処理が不要かを判断するとよいでしょう。

### パラメータを変更する

各処理のパラメータを変更したい場合 は、その工程を選択し、「編集」をクリッ クします。ワークフローのダイアログバー の下部には、コマンド名とパラメータが表 示されていますので参考にしましょう。

ここでは、オートストレッチのパラメー タを変更しています ⑤。画像の背景が若 干赤く感じられたので、フィルター係数を 変更して補正しました。最終画像を確認し てから途中工程のパラメータを変更できる ので、感覚的にわかりやすいと思います。

### 工程を見直したり追加したりする

プレビューで画像処理の様子を確認して、 必要ではないと思った工程があった場合 は、チェックボックスをオフにすることによ り、その工程を無効にすることができます。 また、今後も必要ないという場合は、そ の工程を削除することも可能です**⑤**。

ここでは、マルチバンドシャープを無効 化しています。系外銀河には有効なマル チバンドシャープですが、北アメリカ星雲 のようにぼんやり広がった散光星雲には効 果的ではなかったようです。

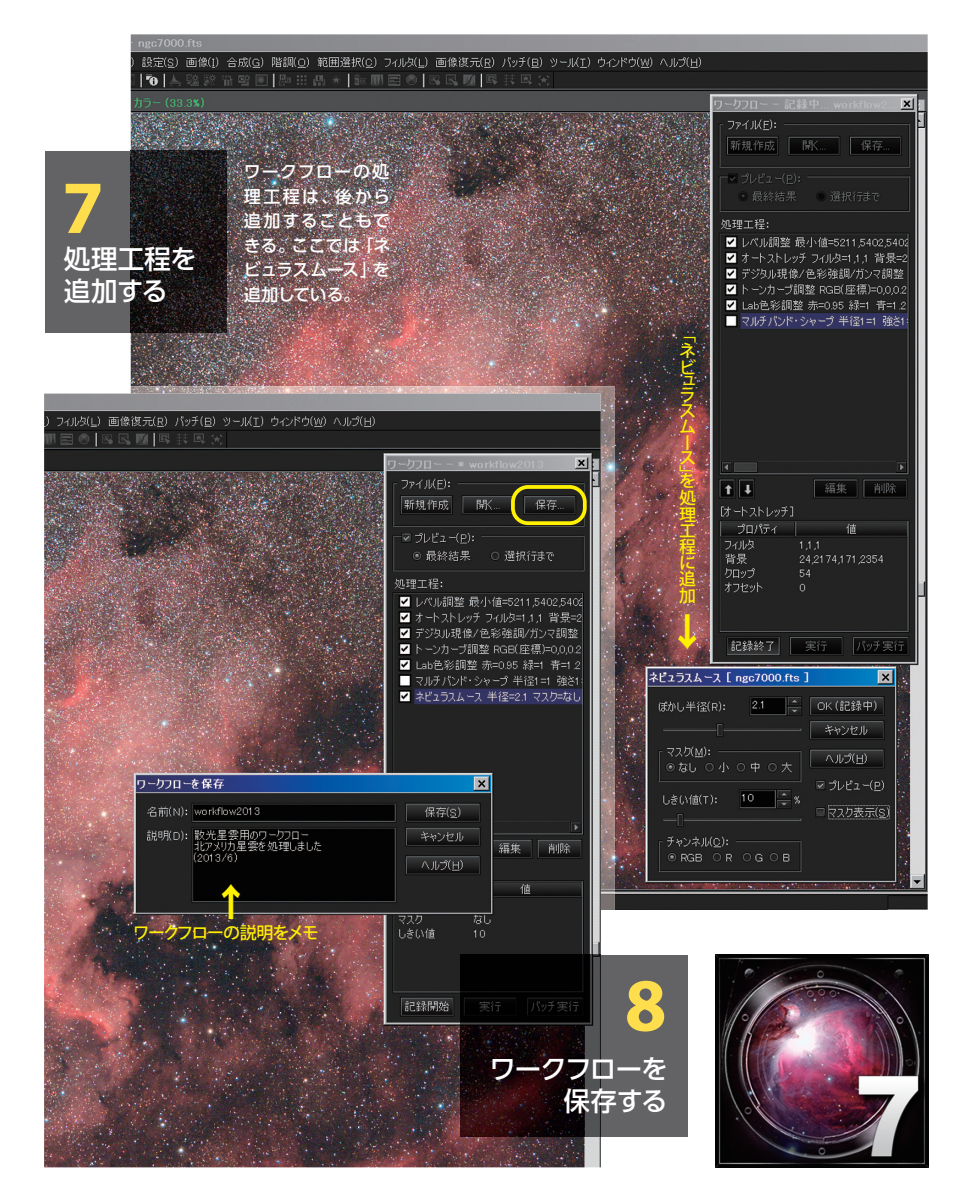

# 新たな工程をワークフローに追加した い場合も出てきます。その時は、「記録開 始」をクリックしてコマンドを実行すると、 その処理がワークフローの工程リストの一 番下に追加されます。工程の順序を変え たい場合には、上下矢印「↑」「↓」をク リックします。

今回の画像では、星雲を強く強調した ので、若干ノイズが目立ってしまいました。 そこで、「ネビュラスムース」をワークフロ ーに追加しましたり。

# ワークフローを保存/管理する

納得できる手順ができたら、「保存」を クリックします。この時、どのようなワーク フローなのかを「説明」欄にメモしておく をクリックすれば、保存したワークフロー を呼び出すことができます。新たなファイ ルを開くと、表示中の保存していないワー クフローは消えてしまうので要注意です。

ワークフローは画像ファイルとは分離し た単独のファイル (.sisファイル) ですので、 他のユーザーと交換することも可能です。 画像処理には人それぞれの流儀がありま すので、ワークフローファイルをシェアす ることで他の人の画像処理方法を知ること ができ、新しい天体写真の表現方法が生 まれるかもしれません。

#### [ステライメージ7]を使った 開 لتا بير/ 天体画像処理

「画像処理コンテスト」は、画像処理の手順を記録できる「ワークフロー」機能を活かし、 最終結果の画像だけではなく処理のプロセスをもシェアすることで、天体写真ファンが画像処 理の腕を磨き、広くその手法を知り、あるいはその奥深さに触れることを目的としています。

画像処理コンテストは「散光星雲」「銀河」「彗星」の3部門です。「星ナビ」で「宇宙は美しい」 を連載中の天体写真家・吉田隆行氏が撮影した元画像をWebからダウンロードできますので、 誰でも画像処理の腕前を競うことができます。

応募していただいた「ワークフロー」ファイルを、処理結果の画像とともにWeb上で公開 しますので、応募作の手順やパラメータを参考にして、画像処理のレベルアップに役立てるこ とができます。ふるってご参加ください。審査は Web 投票で行われます。各部門最多票獲得 者に授与される「部門賞」のほか、星ナビ編集部が選ぶ「星ナビ賞」もあります。

#### ■応募締切り:2013年7月31日

■審査:ワークフロー処理後の画像をWeb投票審査 投票期間:8月5日~9月9日 ■発表: 2013年10月5日 受賞作を、Webと「星ナビ」11月号(10月5日発売)に掲載 ■応募方法:「ステライメージ7」のワークフローファイルと確認用画像をメールで送信 ■部門:「散光星雲」アンタレス付近/「銀河」M33/「彗星」パンスターズ彗星 ■賞:「部門賞」3点(各部門1点)、「星ナビ賞」3点(各部門1点)、賞金は各1万円 ■ 画像処理コンテストについて詳しくは ⇒ http://www.stellaimage.com/contest13/

※「画像処理コンテスト」の応募に際してはワークフローの不具合などを修正した最新アップデータをインストールしてください。

AstroArts

Astr 20

天体画像処理ソフトウェア

-57

ステライメー

Stella mage

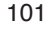